# 交換留学生 COE Web Application System 入力ガイド

For Exchange Students COE Web Application System Guide

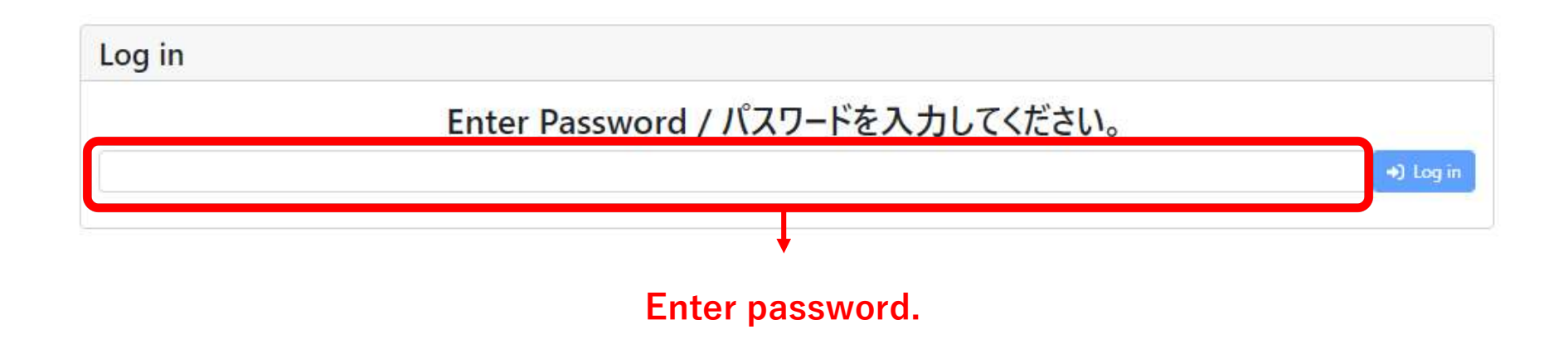

Once you submit your application, you will be able to use the chat system to contact the COE administrator. Should you have any questions regarding the application, please contact them via the system.

- Questions about the application.
- $\boldsymbol{\cdot}$  Incorrect entries regarding the application.
- $\cdot$  To modify the submitted application.

Should you have any questions regarding the study abroad content or scholarships (JASSO etc.), please contact Tokyo University of Foreign Studies via Email. E-mail: inbound@tufs.ac.jp

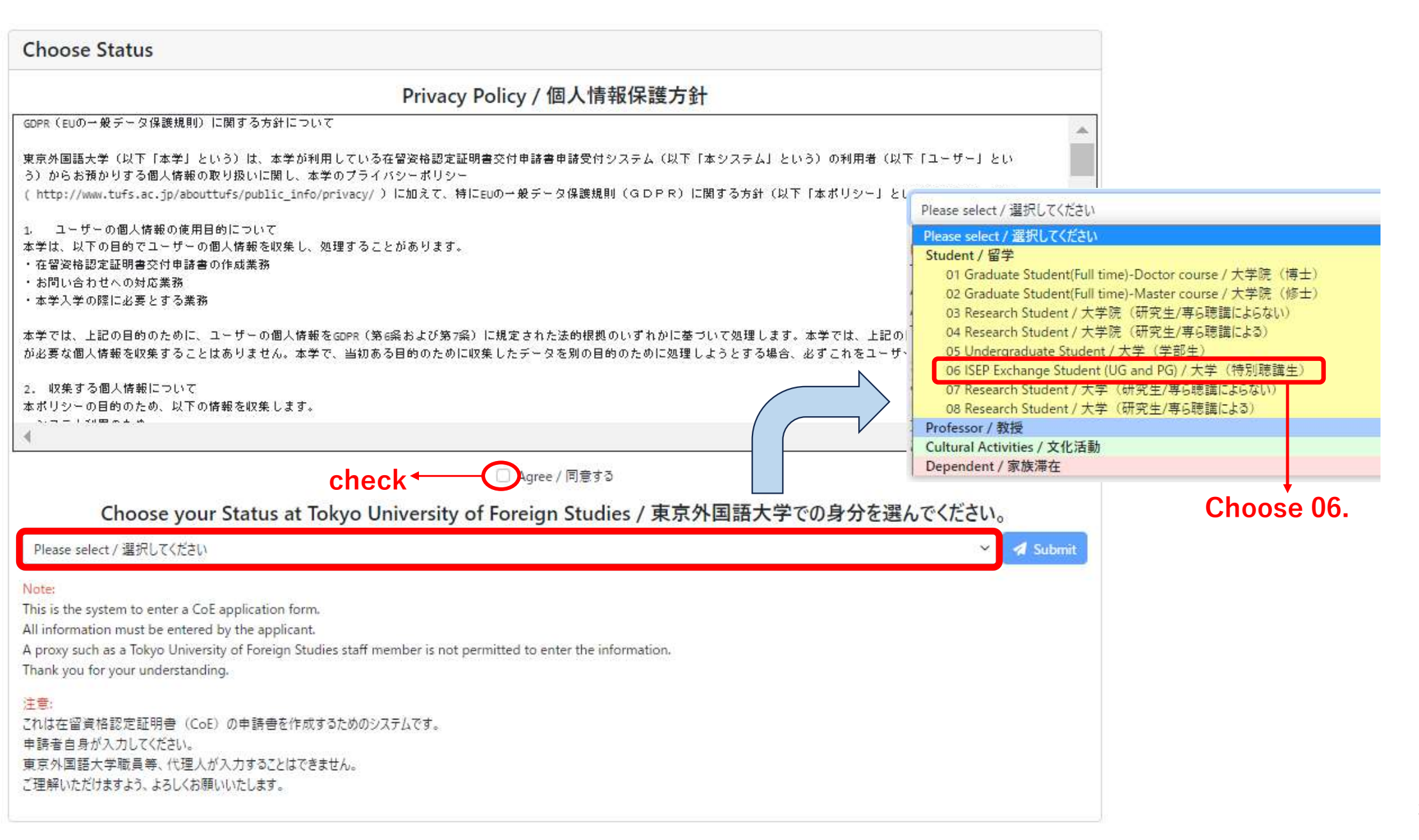

| Application forms (Student) / 申請フォ-                                                                                                    | ム (留学)                                                       |                                   |                                                     |
|----------------------------------------------------------------------------------------------------|--------------------------------------------------------------|-----------------------------------|-----------------------------------------------------|
|                                                                                                    |                                                              | ← Back to choose status / 前の画面に戻る |                                                     |
| In total there are 32 items in the CoE application. Please ent<br>全部で32項目あります。英語または日本語で入力してください。                                                                                        | er your information in English or Japanese.                  |                                   |                                                     |
| * Required Field / 必須項目                                                                                                    |                                                              |                                   |                                                     |
| 1. * Nationality / 国籍                                                                                                    |                                                              |                                   |                                                     |
| Nationality / 国籍                                                                                                    |                                                              |                                   | Enter your<br>nationality/region                    |
| 2. * Date of birth / 生年月日                                                                                                    |                                                              |                                   |                                                     |
| Date of birth / 生年月日                                                                                                    |                                                              |                                   | Enter your date of birth as shown in                |
| 3. * Name / 氏名                                                                                                    |                                                              |                                   | (Year/Month/Date)                                   |
| Please enter your name in CAPITAL LETTERS and in the sam<br>パスポートに記載されているとおり、英字(大文字)で名前を入力し<br>If you don't have any Middle Names, please leave it blank.<br>ミドルネームがない場合は、入力する必要はありません。 | e alphabetic characters as shown on your passport.<br>てください。 |                                   | Enter your name<br>(CAPITAL LETTERS)                |
| Family Name / 姓                                                                                                    |                                                              |                                   | as shown in your                                    |
| First Name / 名                                                                                                    |                                                              |                                   | passport ID page.<br>Do not use special<br>letters. |
| Middle Name / ミドルネーム                                                                                                    |                                                              |                                   |                                                     |

4

# 4. Name in Chinese characters (if applicable) / 氏名の漢字表記

| No input required<br>今回は入力不要です。                                                        |               |   |                                     |
|----------------------------------------------------------------------------------------|---------------|---|-------------------------------------|
| Family Name / 姓                                                                        |               | 1 | Disses de not fill in               |
| First Name / 名                                                                         |               |   | this boxes.                         |
| Kanji Name / 漢字名                                                                       |               | • |                                     |
|                                                                                        |               |   |                                     |
| 5. * Gender / 性別                                                                       |               |   |                                     |
| Gender / 性別                                                                            |               |   | Choose your gender                  |
| 6. * Place of birth / 出生地                                                              |               |   | passport                            |
| Please enter the Country, State(Province) and City where yo<br>出生地の国、省/州/県、市を入力してください。 | bu were born. |   |                                     |
| Country / 国名                                                                           |               |   |                                     |
| State(Province) / 州/省/県                                                                |               |   | Enter the place of birth written in |
| City / 市                                                                               |               |   | your passport (in<br>English)       |
| Place of birth / 出生地                                                                   |               |   | English                             |

# 7. \* Passport number and date of expiration / パスポート番号と有効期限

| If you are currently applying for the passport, please click tl<br>パスポートを現在申請中の場合、「proceeding」ボタンを押してくだ | Enter your passport numbe<br>and expiration date             |                                                                                                    |
|----------------------------------------------------------------------------------------------------|--------------------------------------------------------------|----------------------------------------------------------------------------------------------------|
| Passport Number / パスポート番号                                                                               | Proceeding                                                   | (Year/Month/Date)                                                                                  |
| Date of Expiration / 有効期限                                                                               |                                                              | If you are applying for your passport, click 'proceeding'                                          |
| 8. * Marital status / 配偶者の有無                                                                            |                                                              |                                                                                                    |
| Marital status / 配偶者の有無                                                                                 |                                                              | Choose your marital status                                                                         |
| 9. * Occupation / 職業                                                                                    |                                                              |                                                                                                    |
| 現在の職業を記載してください。東京外国語大学受入後の身分に<br>Please enter your current job status, not your prospective s           | t入力しないでください。<br>tatus at Tokyo University of Foreign Studies |                                                                                                    |
| Occupation / 職業                                                                                         | Student                                                      |                                                                                                    |
| 10. * Home town / city / 本国における居                                                                        | 住地                                                           |                                                                                                    |
| Home/Town/City (Fill in your complete address if you are f                                              | rom Mainland China or Vietnam.)                              | Enter your current address                                                                         |
| Country / 国名                                                                                            |                                                              | (In English)                                                                                       |
| State(Province) / 州/省/県                                                                                 |                                                              | If there is no "State" you don't need to fill it in                                                |
| City / 市                                                                                                |                                                              | If your nationality is <u>Chinese</u>                                                              |
| Home town / 本国における居住地                                                                                   |                                                              | <ul> <li>or Vietnamese, please enter</li> <li>precise address including<br/>street name</li> </ul> |

6

| 11. | * Address | in Japan / | 日本における連絡先 |
|-----|-----------|------------|-----------|
|-----|-----------|------------|-----------|

(2)Contact phone number at Tokyo University of Foreign Studies / 東京外国語大学の連絡先電話番号: ISEP Exchange Student (UG and PG)は042-330-5182と入力してください、その他の学生は042-330-5184と入力してください For ISEP Exchange student (UG and PG), please fill in 042-330-5182.For other students, please fill in 042-330-5184.

(3)Supervisor at Tokyo University of Foreign Studies / 東京外国語大学での指導教員: 担当教員:大学院生のみ記入が必要です。 大学院生の場合、この欄に記入してください。

現在、指導教員が決まっていない場合は「未定」と記入してください(研究室名、指導教教員氏名)。

Only graduate students need to complete this section.

If you are a graduate student, please fill in this section.

If you do not currently have an academic advisor, enter undecided for the space provided

(Name of research room as well as the Name of your mentoring professor).

(1) Faculty or School at Tokyo University of Foreign Studies / 東京外国語大学での所属:

ISEPTUFS(Inbound)/留学生交流課

Status at Tokyo University of Foreign Studies / 東京外国語大学での受入身分

06 ISEP Exchange Student (UC and PG)/大学(特別聴講生)

(2) Contact phone number at Tokyo University of Foreign Studies / 東京外国語大学の連絡先電話番号:

042-330-5182

(3) Supervisor at Tokyo University of Foreign Studies / 東京外国語大学での指導教員:担当教員:

Name / 氏名

E-mail Address / メールアドレス

Name of Laboratory / 研究室名

Please do not fill in the boxes

7

 $\sim$ 

 $\sim$ 

| Expected date of your entry into Japan /<br>入国予定年月日                                                                                                    |                                              | <b>D</b>                                                                                                 | You may not be able to<br>choose the date more<br>than one month ahead                |
|----------------------------------------------------------------------------------------------------|----------------------------------------------|----------------------------------------------------------------------------------------------------|---------------------------------------------------------------------------------------|
| 13. * Port of entry / 上陸予定港                                                                                                    |                                              |                                                                                                    | of the admission date                                                                 |
| Please enter the name of the airport or port name where<br>入国する際の日本の予定空港、港の名前を入力してください。                                                                                              | rou are planning to enter Japan.             |                                                                                                    | Choose Haneda or Narita<br>Airport (If not decided                                    |
| Port of entry / 上陸予定港                                                                                                    |                                              |                                                                                                    | choose one randomly)                                                                  |
| 14. * Period for which you have been                                                                                                    | accepted to Tokyo University of              | Foreign Studies / 東京外国語大学での在線                                                                            | 音期間/                                                                                  |
| 14. * Period for which you have been<br>受入期間<br><sub>from</sub> 2024/04                                                                                                    | accepted to Tokyo University of              | Foreign Studies / 東京外国語大学での在線<br>2024/07/31 (for 1 semester-lon<br>で<br>2025/02/28(for 2 semester-lon    | <sup>審</sup> 期間/<br>g students)<br>g students)                                        |
| 14. * Period for which you have been<br>受入期間<br>from 2024/04<br>15. * Accompanying persons, if any /                                                                                 | accepted to Tokyo University of<br>/01    to | Foreign Studies / 東京外国語大学での在第<br>2024/07/31 (for 1 semester-lon<br>2025/02/28(for 2 semester-lon         | <sup>審</sup> 期間/<br>g students)<br>g students)                                        |
| 14. * Period for which you have been<br>受入期間<br>from 2024/04<br>15. * Accompanying persons, if any /<br>Temporary visit (within 90 days) is not included.<br>一時的な訪問 (90日以内) は含まれません。 | accepted to Tokyo University of<br>/01       | Foreign Studies / 東京外国語大学での在線<br>2024/07/31 (for 1 semester-lon<br>or 面<br>2025/02/28(for 2 semester-lon | 審期間/<br>g students)<br>g students)<br>Choose "Yes" or "No".<br>If he/she stays within |

| 16. * Intended place to apply for visa                                                                                                    | / 査証申請予定地                                   |                          |            |               |                                                                     |
|----------------------------------------------------------------------------------------------------|---------------------------------------------|--------------------------|------------|---------------|---------------------------------------------------------------------|
| Please enter the city name where you intend to apply for<br>査証申請をする日本大使館または総領事館のある市の名前をフ<br>Intended place to apply for visa / 査証申<br>請予定地 | visa. The city must be where J<br>くカしてください。 | apanese embassy or consi | ulate is.  |               | Enter the name of the city<br>where you will apply for your<br>VISA |
| 17. * Past entry into / departure from                                                                                                    | Japan / 日本への過去                              | 去の出入国歴                   |            |               |                                                                     |
| Past entry into / departure from Japan /<br>日本への過去の出入国歴                                                                                    | · · ·                                       |                          |            | ` ~           | Choose "Yes" or "No"                                                |
| If yes, please complete the following fields.<br>有の場合は以下に詳細を入力してください。<br>The total number of your entry into Japan<br>/ 入国回数               |                                             |                          |            | ✓ time(s) / ⊡ | If "Yes", please fill in                                            |
| The latest entry / 直近の出入国歴<br>from                                                                                                    |                                             | to                       |            |               | these items                                                         |
| 18. * Past history of applying for a cer                                                                                                   | tificate of eligibility                     | / / 過去の在留資格              | 各認定証明書交付申請 | 歴             |                                                                     |
| Past history of applying for a certificate of<br>eligibility / 過去の在留資格認定証明書交<br>付申請歷                                                       |                                             |                          |            | ~             | Choose "Yes" or "No"                                                |
| If yes, please complete the following fields.<br>有の場合は以下に詳細を入力してください。<br>The total number of your applying / 申請                            |                                             |                          |            | ✓ time(s) / ⊡ | ♠                                                                   |
| 回数<br>Of these applications, the number of                                                                                                 |                                             |                          |            |               | If "Yes", please fill in these items                                |
| times of non-issuance / うち不交付となった<br>回数                                                                                                    |                                             |                          |            | ✓ time(s) / 回 | ¥                                                                   |

# 19. \* Criminal record (in Japan or overseas) / 犯罪を理由とする処分を受けたことの有無 (日本国外におけるものを含む)

| Criminal record (in Japan or overseas) / 犯<br>罪を理由とする処分を受けたことの有無(日本<br>国外におけるものを含む)   | · · · · · · · · · · · · · · · · · · · | Choose "Yes" or "No" |
|---------------------------------------------------------------------------------------|---------------------------------------|----------------------|
| If yes, please complete the following fields.<br>有の場合は以下に詳細を入力してください。<br>Details / 詳細 |                                       |                      |

### 20.\* Departure by deportation / departure order / 退去強制又は出国命令による出国の有無

| Departure by deportation / departure<br>order / 退去強制又は出国命令による出国の<br>有無 |   | ~           | Choose "Yes" or "No" |
|------------------------------------------------------------------------|---|-------------|----------------------|
| If yes, please complete the following fields.<br>有の場合は以下に詳細を入力してください。  |   |             |                      |
| Total number of departures by<br>deportation / 送還回数                    | ~ | time(s) / 🗉 |                      |
| The lastest departure by deportation / 直<br>近の送還歴                      |   |             |                      |

# 21. \* Family in Japan or co-residents / 既に日本に滞在する家族及び同居者の有無

| (If yes, please fill in your family members in Japan and co-res<br>(有の場合は、以下の欄に在日親族及び同居者を記入してくださし<br>(If No, please write 「None」)<br>(無の場合は、「なし」と記入してください。) | sidents in the following columns) $N_{o}$ ) |       |                                                   |
|----------------------------------------------------------------------------------------------------|---------------------------------------------|-------|---------------------------------------------------|
| Family in Japan or co-residents / 既に日本<br>に滞在する家族及び同居者の有無                                                                                                   |                                             |       | Choose "Yes or "No"                               |
| If yes, please complete the following fields.<br>有の場合は以下に詳細を入力してください。                                                                                       |                                             | _     |                                                   |
| Family member / 家族1                                                                                                    |                                             | Clear |                                                   |
| Relationship / 続柄                                                                                                    |                                             |       |                                                   |
| Name / 氏名                                                                                                    |                                             |       |                                                   |
| Date of birth / 生年月日                                                                                                    |                                             |       | If "Yes", please enter<br>the information of your |
| Nationality / 国籍                                                                                                    |                                             |       | family member(s)                                  |
| Will reside with the applicant after entry<br>to Japan / 申請者との同居予定                                                                                          | v                                           |       |                                                   |
| Name of employer or school / 勤務先・通<br>学先                                                                                                    |                                             |       |                                                   |
| Residence card number / 在留力一ド番号                                                                                                    |                                             |       |                                                   |
|                                                                                                    |                                             |       | ,                                                 |

| Family member / 家族2                                                |                                        | Clear | ↑                                       |
|--------------------------------------------------------------------|----------------------------------------|-------|-----------------------------------------|
| Relationship / 続柄                                                  | ~~~~ <b>~</b>                          |       |                                         |
| Name / 氏名                                                          |                                        |       |                                         |
| Date of birth / 生年月日                                               |                                        |       |                                         |
| Nationality / 国籍                                                   |                                        |       |                                         |
| Will reside with the applicant after entry<br>to Japan / 申請者との同居予定 | ~~~~~~~~~~~~~~~~~~~~~~~~~~~~~~~~~~~~~~ |       |                                         |
| Name of employer or school / 勤務先・通<br>学先                           |                                        |       |                                         |
| Residence card number / 在留力-ド番号                                    |                                        |       | If "Yes", please enter                  |
| Family member / 家族3                                                |                                        | Clear | the information of you family member(s) |
| Relationship / 続柄                                                  | v                                      |       |                                         |
| Name / 氏名                                                          |                                        |       |                                         |
| Date of birth / 生年月日                                               |                                        |       |                                         |
| Nationality / 国籍                                                   |                                        |       |                                         |
| Will reside with the applicant after entry<br>to Japan / 申請者との同居予定 | v                                      |       |                                         |
| Name of employer or school / 勤務先・通<br>学先                           |                                        |       |                                         |
| Residence card number / 在留力-ド番号                                    |                                        |       | Ļ                                       |

12

| Family member / 家族4                                                                                                    |                                                                                                | Clear      |                                                   |
|----------------------------------------------------------------------------------------------------|------------------------------------------------------------------------------------------------|------------|---------------------------------------------------|
| Relationship / 続柄                                                                                                    | ~~~~ ~                                                                                         |            | 1                                                 |
| Name / 氏名                                                                                                    |                                                                                                |            |                                                   |
| Date of birth / 生年月日                                                                                                    |                                                                                                |            |                                                   |
| Nationality / 国籍                                                                                                    |                                                                                                |            | If "Yes", please enter<br>the information of your |
| Will reside with the applicant after entry<br>to Japan / 申請者との同居予定                                                                                                    | ~~~~~ <b>~</b>                                                                                 |            | family member(s)                                  |
| Name of employer or school / 勤務先・通<br>学先                                                                                                    |                                                                                                |            |                                                   |
| Residence card number / 在留カード番号                                                                                                    |                                                                                                |            |                                                   |
| 22. * Total period of education prior to<br>last institution of education) / 東京外国                                                                                                    | entering Tokyo University of Foreign Studies (from elementary sch<br>]語大学に入る前までの修学年数(小学校〜最終学歴) | ool to the |                                                   |
| Total period of education prior to<br>entering Tokyo University of Foreign<br>Studies (from elementary school to the<br>last institution of education) / 東京外国語<br>大学に入る前までの修学年数(小学校〜最<br>終学歴) | 〜 year(s) / 年                                                                                  | Ē          | Choose your total period of education             |

| 23. * Education (last s                                                                                               | chool or                                   | institution) or pre                      | sent school / 最終    | 学歴又は在学中の学校       |          |                                                                           |  |  |
|----------------------------------------------------------------------------------------------------|--------------------------------------------|------------------------------------------|---------------------|------------------|----------|---------------------------------------------------------------------------|--|--|
| Last educational background in h                                                                                      | ome country                                | 母国での最終学歴                                 |                     |                  |          |                                                                           |  |  |
| Present Academic                                                                                                    | Status / 現在                                | の在籍状況 In Sch                             | ool/在学中             |                  | ~        |                                                                           |  |  |
| Your status at the                                                                                                    | school / 在籍                                |                                          |                     |                  | ~        | Choose your status at your                                                |  |  |
| Others / その他                                                                                                    |                                            |                                          |                     |                  |          | nome university                                                           |  |  |
| Name of school / 3                                                                                                    | 学校名                                        |                                          |                     |                  |          | home university (in English                                               |  |  |
| Date of graduation<br>graduation / 卒業a                                                                                | n or expected<br>または卒業見え                   | H<br>込み年月                                | •                   |                  | <b>a</b> | Enter the date of                                                         |  |  |
| 24. * Personal history                                                                                                | / 経歴                                       |                                          |                     |                  |          | (Year/Month/Date)                                                         |  |  |
| If you are a postgraduate student<br>大学院生は「Yes(はい)」を選択し、<br>Part-time job experience is not ind<br>パートタイム勤務は経歴に含まれません | , please write<br>、大学の情報を<br>cluded.<br>v。 | e the information of your pa<br>記入して下さい。 | st degree.          |                  |          |                                                                           |  |  |
| Personal history /                                                                                                    | 経歴                                         | Choose                                   | e "Yes or "No"      |                  | ~ ~      | For Undergraduate Students<br>→Please choose "No"                         |  |  |
| If yes, please complete the follow                                                                                    | ing fields.                                |                                          |                     |                  |          |                                                                           |  |  |
| 有0%日は以下に計加を入力してA<br>Status                                                                                            | LC110                                      | Start Year / Month                       | Finish Year / Month | Personal history |          | $\rightarrow$ Please choose "Yes" and fill in the                         |  |  |
|                                                                                                    | ~                                          |                                          |                     |                  |          | information of your undergraduate degree                                  |  |  |
|                                                                                                    | ~                                          |                                          |                     |                  |          | For those who have an experience of full-time job                         |  |  |
|                                                                                                    | ~                                          |                                          |                     |                  |          | $\rightarrow$ Please choose "Yes" and fill in the information of your job |  |  |
|                                                                                                    | ~                                          |                                          |                     |                  |          | (Part-time work experience is not needed)                                 |  |  |

Please enter your educational background after high school graduation and work experience (full-time only) for the last 5 years.

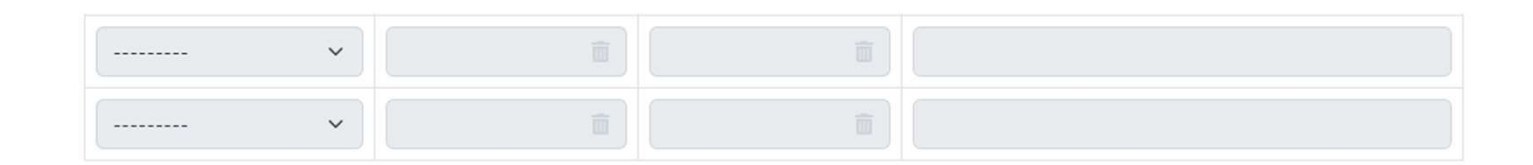

#### 25. \* Method of support to pay for expenses while studying at Tokyo University of Foreign Studies / 東京外国語大学 在籍中の経費支弁方法

%Submit a copy of the bank certificate or certificate of the scholarship (for those who plan to receive a scholarship) 銀行残高証明書または奨学金受給証明書のコピー(奨学金受給予定者)を提出してください。 [The translation of your financial document is needed if it's not written in English or Japanese.] 「日本語と英語以外の証明書につきましては訳文を付け加えて下さい。」 Self / 本人負担 yen/month / 円(月額) 0 Supporter living abroad / 在外経費支弁者 0 yen/month / 円(月額) 負担 Supporter in Japan / 在日経費支弁者負担 0 yen/month / 円(月額) Scholarship / 奨学金 0 yen/month / 円(月額) yen/month / 円 (月額) Others / その他 0

Enter how you are going to pay expenses and give monthly amount in the appropriate box.

Please note that the monthly living expenses in total need to be 80,000-100,000 yen or more.

If your method of payment is "scholarship" and the amount for loan is included, please write separately. The amount of loan goes to the self-payment section.

## 26. Supporter / 経費支弁者

※ If you will receive expenses by remittance from outside of Japan, carrying from abroad or a supporter in Japan, please enter the following fields. 外国からの送金、在日経費支弁者から費用を受け取る場合は以下の項目も入力してください。

| Name / 氏名                            |   |         |
|--------------------------------------|---|---------|
| Postal Address / 住所                  |   |         |
| Phone number / 電話番号                  |   |         |
| Occupation / 職業                      |   |         |
| Phone number at work / 勤務先電話番号       |   |         |
| Annual income (Salary per year) / 年収 | 0 | Yen / 円 |
| Relationship / 本人との関係                |   | ~       |
| Others / その他                         |   |         |

If you have a supporter, please fill in here.

In the Occupation section, please write the company's name and occupation. Occupation needs to be specific with the type of employment or occupational category. e.g.) ABC Grocery Store, Office worker <u>in food industry</u>

#### 27. Organization which provide scholarship / 奨学金支給機関

| Foreign government / 外国政府                                                                                                | · · · |  |
|----------------------------------------------------------------------------------------------------|-------|--|
| Japanese government / 日本国政府                                                                                              | ·     |  |
| Local government / 地方公共団体                                                                                                | ×     |  |
| Public interest incorporated association /<br>Public interest incorporated foundation /<br>公益社団法人又は公益財団法人                | ~ ×   |  |
| Public interest incorporated association /<br>Public interest incorporated foundation<br>details / 公益社団法人又は公益財団法人の<br>詳細 |       |  |
| Others / その他                                                                                                    | ~ · · |  |
| Others details / その他の詳細                                                                                                  |       |  |

If you receive scholarship, please fill in the box.

JASSO scholarship and University scholarship will be categorized in 'Others'.

17

# 28.\* Plans after graduation or completion of the program at Tokyo University of Foreign Studies / 東京外国語大学 卒業後またはプログラム修了後の予定

Please select "Enter a school of higher education in Japan" when you would like to enter the Graduate school soon after completion of a Research student. 外国人研究生を修了後,すぐに大学院に進学を希望する場合は、「日本での進学」を選択してください。

| Plans after graduation or completion of<br>the program at Tokyo University of<br>Foreign Studies / 東京外国語大学卒業後ま<br>たはプログラム修了後の予定 | Return to home country | Choose "Return to home country' |
|----------------------------------------------------------------------------------------------------|------------------------|---------------------------------|
| Others / その他                                                                                                    |                        |                                 |

| 29. * Lessons/Research hours per week at Tokyo University of Foreign Studies / 東京外国語大学での週間授業(研究)<br>時間 |                                                    |
|----------------------------------------------------------------------------------------------------|----------------------------------------------------|
| 10.5を選んでください<br>Please choose "10.5".                                                                  |                                                    |
| Lessons/Research hours per week at<br>Tokyo University of Foreign Studies / 東京<br>外国語大学での週間授業(研究)時間    |                                                    |
| 30. * Major field of study at Tokyo University of Foreign Studies / 東京外国語大学での専攻・専門分野                   |                                                    |
| Major field of study at Tokyo University of<br>Foreign Studies / 東京外国語大学での専<br>攻・専門分野                  | <ul> <li>Choose your<br/>field of study</li> </ul> |
| Others / その他                                                                                           | ↓ <u>at TUFS</u>                                   |

#### 31. \* Your contact e-mail address / 連絡先Eメールアドレス

※DO NOT use "qq.com", or "163.com". (As you might not be received the confirmation email from the system.)
 ※ qq.comや163.com以外のメールアドレスを記入してください。使用された場合、案内メールが届かない可能性があります。

Your contact e-mail address / 連絡先Eメー ルアドレス

### 32.\* Your postal mailing address for the CoE / CoEの送付先住所

| Please give p | recise postal address in ENGLISH so that you c | an receive the CoE in person.                              | use special letters         |
|---------------|------------------------------------------------|------------------------------------------------------------|-----------------------------|
|               | Postal Address / 住所                            |                                                            | <u>use special letters:</u> |
|               | Zip Code (City) / 郵便番号 (都市)                    | Please give zip code. If not, the city name is applicable. |                             |
|               | Country / 国名                                   |                                                            |                             |
|               | Phone number / 電話番号                            |                                                            |                             |
|               |                                                |                                                            |                             |
|               |                                                | ✔ Submit / 送信                                              |                             |
| er 410        |                                                | * Please use the same browser and device to save your o    | Save as draft / 下書き保存       |

- $\cdot$  Before you click the submit button, please double check if there are no mistakes.
- When your application has been submitted, the word "Completed" will be shown on your screen. Application completion notification email will automatically be sent to the registered Email address.
- Please access the URL listed in the application completion notification email and upload the required documents.

Please use English

# Upload form for the required documents / 必要書類アップロードフォーム

| ① 1 Photo (40mm x 30mm) / 写真 1枚 (40mm x 30mm)                                                                                                    | 1. Remove any glasses (even if you normally                                                                                                    |
|----------------------------------------------------------------------------------------------------|----------------------------------------------------------------------------------------------------|
| 【Photos must have been taken within the last three months, no hats or backgrounds. Photos from previous Co<br>Please attach JPG image. (use a high quality image) Do not retouch the photo.<br>JPG画像(鮮明なもの)を添付してください。加工した写真は提出できません。<br>Not uploaded / 未アップロード | <ul> <li>wear glasses).</li> <li>2. The photo should show only you and nobody else.</li> <li>3. Taken in full-face view directly facing the camera with no hats or head covering.</li> </ul>                                                                             |
| ファイルを選択 選択されていません                                                                                                    | worn if it does not obscure the face.                                                                                                    |
| ファイルオプション:<br>✓ 閲覧 ✓ 取得 ▲ 上書                                                                                                    | <ol> <li>Taken in front of a plain background with<br/>no shadows.</li> <li>Must be clear (not blurry or out of focus).</li> <li>Must be taken within 6 months and must<br/>reflect your current appearance.</li> <li>With a neutral facial currence and both</li> </ol> |
| <ol> <li>Passport copy / パスポートの写し</li> </ol>                                                                                                    | eyes open. No teeth should be visible.<br>8. The photo cannot be flipped horizontally.                                                                                                    |

If your passport is under proceedings, please submit a copy of an old passport or an official certificate showing the name (English spelling which is the same one on the passport) and the date of birth.

パスポートが申請中の場合は、古いパスポートの写し、または、名前(パスポートに表記される英語のスペリング)と生年月日が確認できる、公的証明書の写しを提出してください。

Not uploaded / 未アップロード

| ファイルを選択    | 選択されていません | Reset |
|------------|-----------|-------|
| ファイルオプション: |           |       |
| ☑ 閲覧       |           |       |
| 🕑 取得       |           |       |
| □上書        |           | 2(    |

eset

# ③ A copy of "Notice of Acceptance", "Letter of Acceptance", or "Certificate of Admission" / 合格通知書, 承諾通知 書,または許可書の写し

Please attach in PDF or JPG image / PDFまたはJPGを添付してください。 ISEP Exchange Student (UG and PG)は提出不要 Except ISEP Exchange Student (UG and PG)

Not uploaded / 未アップロード

# ISEP exchange students:Do not need to upload these documents

④-1 Financial Proof 1 (It is required to submit either A or B.) / 日本滞在中の経費支弁能力を証明する書類1 (AまたはB) のどちらか)

A: "Statement of Financial Support" (use the designated form) and "Certificate of Bank Account" (issued by the bank)

B: "Certificate of Scholarship" (if you are already selected as a scholarship recipient)

| "Statement of Financial Su | pport (use the | e designated | form)" is | 5 <u>NOT</u> | required for | or ISEP |
|----------------------------|----------------|--------------|-----------|--------------|--------------|---------|
| Exchange Student (UG and   | d PG).         |              |           |              |              |         |

statement of rinancial support (use the designated form) is not required for iser exchange student (oo and no).

Not uploaded / 未アップロード

ファイルを選択 選択されていません

ファイルオプション: The translation of financial document is necessary if it's not written in English or Japanese, so please also upload the copy of the document with its translation (the professional translation is not 🔽 取得 necessary). | 上書

Please submit the financial document with the following necessary information.

- 1. Name of the bank
- 2. Issued Date
- 3. Name of the account holder
- 4. Present balance.

Reset

Reset